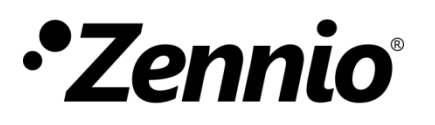

#### INTRODUCTION

Un système Altherma LT se compose d'une série d'éléments (une unité extérieure, un *hydrokit*, une unité intérieure, les interfaces de l'utilisateur, etc.) et d'un bus de communication spécifique "**P1/P2**", qui permet aux interfaces de l'utilisateur (généralement, une fonctionnant comme **contrôle principal** et l'autre comme **contrôle additionnel**) de communiquer entre elles et avec le système Altherma LT.

Le **KLIC-DA LT** est conçu pour **remplacer l'interface additionnelle** mentionnée et , donc, pour communiquer uniquement avec l'interface principale, et non directement avec le système Altherma LT.

### SCHÉMA DE MONTAGE

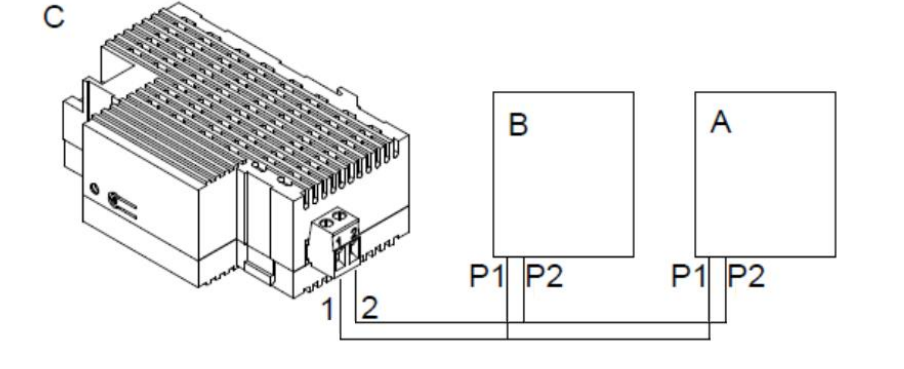

- A. Unité hydrokit.
- B. Interface principale de l'utilisateur.
- C. KLIC-DA.

#### CONFIGURATION NÉCESSAIRE POUR L'INTERFACE PRINCIPALE DU SYSTÈME ALTHERMA

Les systèmes Altherma LT permettent trois méthodes de contrôle de la climatisation:

- Contrôle de la température de départ (TD),
- Contrôle au moyen d'une interface utilisateur configurée comme thermostat (TA),
- Contrôle au moyen d'un thermostat externe (TA EXT).

Le programme d'application KLIC-DA LT est compatible avec les systèmes Altherma LT configurés avec **contrôle TD** et avec **une unique zone de climatisation** (les systèmes Altherma LT permettent jusqu'à deux zones avec consignes indépendantes). De même, l'option "**Emplacement interface**" de la télécommande principale doit être paramétrée avec la valeur "**Dans la machine**".

#### COMMENT EFFECTUER CES RÉGLAGES DANS L'INTERFACE PRINCIPALE DU SYSTÈME ALTHERMA?

Pour pouvoir effectuer les réglages requis, il est nécessaire d'accéder au **menu installateur** en suivant les instructions du manuel du système Altherma. Pour votre commodité, veuillez trouver à continuation un extrait correspondant à ce manuel.

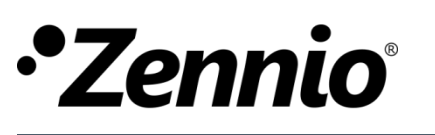

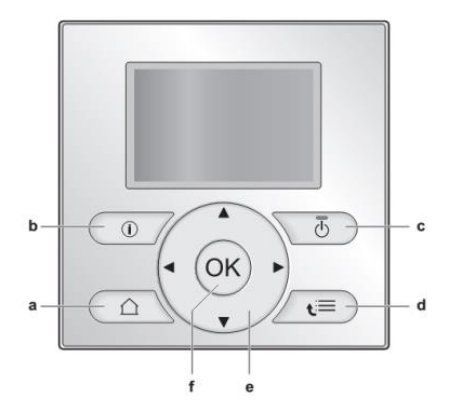

## MENU DES RÉGLAGES UTILISATEUR

Accès aux réglages de l'installateur

1 Réglez le niveau d'autorisation de l'utilisateur sur Installateur.

Réglage du niveau d'autorisation de l'utilisateur sur Installateur

- 1 Accédez à [6.4]: 🔄 > Informations > Niveau autorisation utilisateur.
- Appuyez sur Dependant plus de 4 secondes.

Résultat: / s'affiche sur les pages d'accueil.

3 Si vous n'appuyez sur AUCUNE touche pendant plus de 1 heure ou si vous appuyez de nouveau sur in pendant plus de 4 secondes, le niveau autorisation installateur est de nouveau réglé sur Utilisat. final.

Pour basculer entre les niveaux d'autorisation utilisateur (Utilisateur final et Utilisateur avancé)

- 1 Accédez à [6] ou un de ses sous-menus: 5 > Informations.
- Appuyez sur D pendant plus de 4 secondes.

Résultat: Le niveau autorisation utilisateur est réglé sur Util. avancé. Des informations complémentaires sont affichées et le symbole "+" est ajouté au menu.

3 Si vous n'appuyez sur AUCUNE touche pendant plus de 1 heure ou si vous appuyez de nouveau sur O pendant plus de 4 secondes, le niveau autorisation utilisateur est de nouveau réglé sur Utilisat. final. [1] Réglage de l'heure/date

Date

Heure Heure d'été Affichage de l'he

[2] Vacances

Vacances

le vacances Preser

au

Utiliser le programme de

3] Mode silencieux

Mode fctnmnt

[5] Sélectionner les programmes

- Température intérieur
- TD principale
- TD secondaire
- Température du ballon d'ECS

## [6] Informations

Informations des capteurs

Suivi de la consommation

Niveau autorisation utilisateur

Actionneurs

Modes de fonctionnement

Heures de fonctionnemer

Version

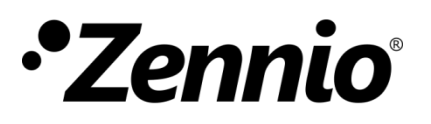

À continuation, depuis le menu de l'installateur, il faut faire les réglages suivants:

# MENU DES RÉGLAGES INSTALLATEUR

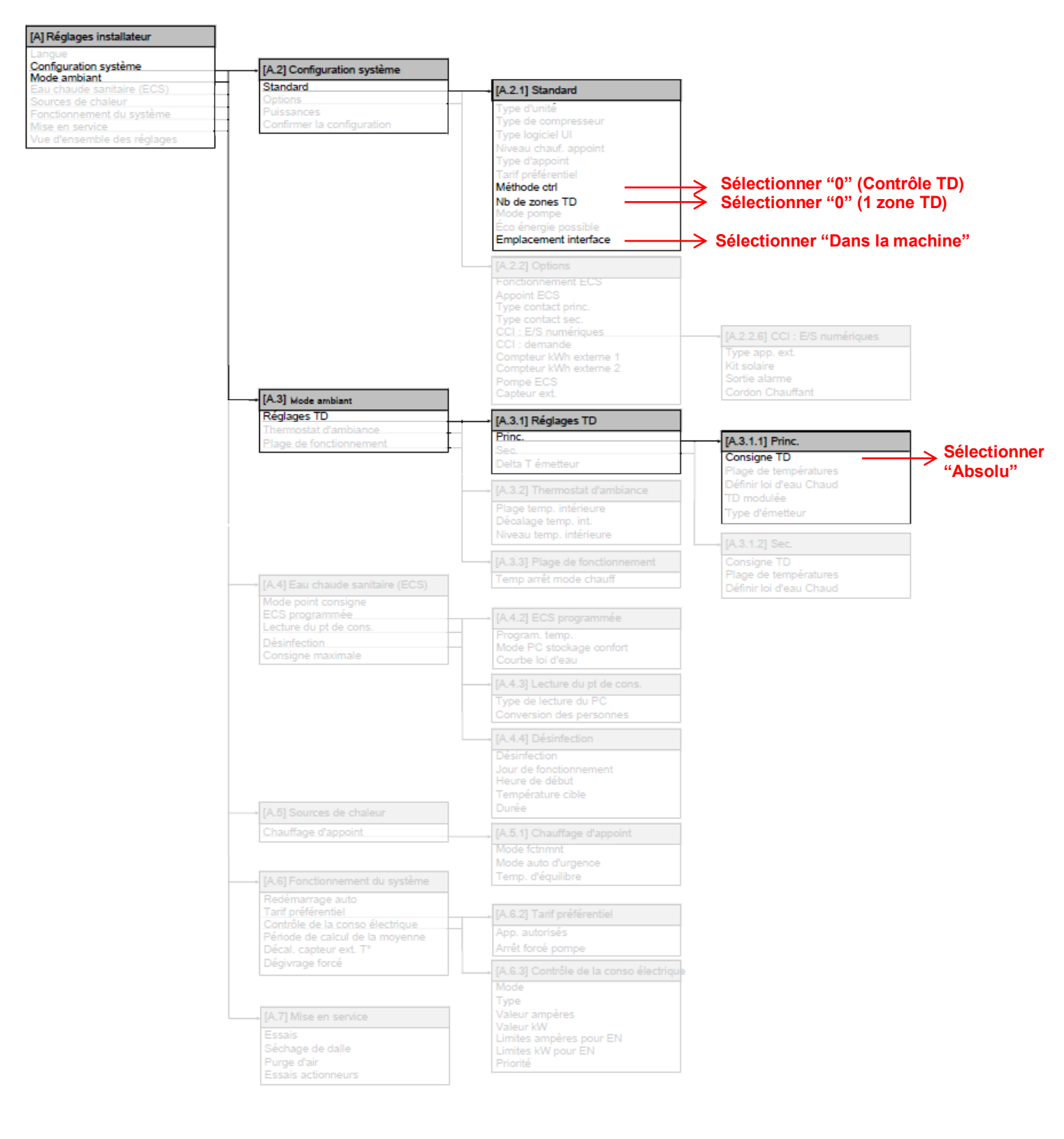